## **AFAS 2.0 PORTAL REGISTRATION AND SIGN IN INSTRUCTIONS**

Copy and paste one of the following links into your browser:

#### a. TO CREATE AN APPLICATION:

https://portal.afas.org/SignIn?returnUrl=%2Fea-eligibility%2F

#### **b.** TO CONTINUE WORKING ON AN EXISTING APPLICATION:

https://portal.afas.org/SignIn?ReturnUrl=%2Fmy-applications%2F

### TO CREATE AN APPLICATION

https://portal.afas.org/SignIn?returnUrl=%2Fea-eligibility%2F

| AIR<br>FORCE<br>AID<br>SOCIETY | Home Ways To Cive 🗸 How W                                                                                                    | Ve Help 👻 Our Impact 🗸 | Our Purpose 🗸 | Contact 🗸 | Sign in |  |  |  |  |
|--------------------------------|----------------------------------------------------------------------------------------------------|------------------------|---------------|-----------|---------|--|--|--|--|
|                                | Sign in       Register         Welcome to our new Air Force Aid Society portal!         This is your one-stop shop to manage your relationship with the Air Force Aid Society, the official charity supporting US Airmen and Space Guardians. Once you create your account and log in, you will be able to view your donation history, set-up and manage your recurring gift, apply for an education grant, apply for amergency assistance, or manage your education or emergency assistance loans.         f this is your first time accessing the portal, please navigate to the "Register" tab above to set up your account.         if you have any issues please contact the following for support:         Err issues with Donations, please contact the Donation Team; donations@afas-hp.org |                        |               |           |         |  |  |  |  |
|                                | For issues applying for Emergency Assistance, please contact the Emergency Assistance Team: ea@afas-hq.org                                                                                                    |                        |               |           |         |  |  |  |  |

NOTE: New users must REGISTER first and then SIGN IN to create an application

| AIR<br>FORCE<br>AID<br>SOCIETY |                                                                                                    | Home                                                                                                    |
|--------------------------------|----------------------------------------------------------------------------------------------------|----------------------------------------------------------------------------------------------------|
|                                | Sign in Register<br>Please DO NOT use your "<br>address is already taken, p<br>account.<br>Register an accou<br>• Email<br>• Password<br>• Confirm password | mil" email address to register. You may not receive important email notifications if you blease return to the "Sign in" tab and use the password reset button at the bottom of the int |
|                                |                                                                                                    | Register                                                                                                    |

• Enter your **PERSONAL** email, create a password, confirm your password, and enter the code from the image on your screen and click Register.

(DO NOT use your ".mil" email as you may not receive important emails regarding your applications.)

- NOTE: If you receive a message indicating '**the username (your email) is already taken'**, it means you have already registered. Please click on the 'Sign In' tab on this screen and enter your email and password to continue to the application. If you do not remember your password, click on the 'Forgot your password?' button and follow the "Resetting Password' instructions below.
- Enter all the required information on the Profile screen and click Update
- Once registration is complete, you should be taken back to the Sign in / Register screen.
  - Before signing in, please make sure your browser is still displaying the correct link:

| ට 🛆 🔒 portal.afas.o | rg/SignIn?return               | Url=%2Fea-eligibility | %2F          |                  |               |                |                     |                        |                     |
|---------------------|--------------------------------|-----------------------|--------------|------------------|---------------|----------------|---------------------|------------------------|---------------------|
| 🚧 ADP 🔇 New Tab 🛛   | 🔇 Eagle 🏾 🌋 CA                 | AP 🧯 Microsoft Offic  | e ၉ eBridge  | e 🔃 Inbox - Ring | ngCentral     |                |                     |                        |                     |
| y o 🕨 🖗             |                                |                       |              |                  |               |                |                     |                        |                     |
|                     | AIR<br>FORCE<br>AID<br>SOCIETY |                       |              |                  |               |                | Home                | Ways To Give 🗸         | How We Help 🗸       |
|                     |                                | Sign in               | Register     |                  |               |                |                     |                        |                     |
|                     |                                | Welcome to o          | ur new Air F | orce Aid Societ  | ety portal!   |                |                     |                        |                     |
|                     |                                | This is your on       | e-stop shop  | to manage vo     | our relations | hip with the A | ir Force Aid Societ | , the official charity | supporting US Airmo |

This is your one-stop shop to manage your relationship with the Air Force Aid Society, the official charity supporting US Airmen a create your account and log in, you will be able to view your donation history, set-up and manage your recurring gift, apply for ar emergency assistance, or manage your education or emergency assistance loans.

#### \*\*\* ea-eligibility%2F must be at the end of the address

• On the 'Sign in' tab, enter your email and password and click 'Sign In' to create an application.

The following screen should appear:

| AIR<br>FORCE<br>AID<br>SOCIETY | Home Ways To Give + How We Help + Our Impact +                                                                                                    |
|--------------------------------|----------------------------------------------------------------------------------------------------|
|                                | Home > Registration Eligibility Check                                                                                                    |
|                                | <b>Registration Eligibility Check</b>                                                                                                    |
|                                | Welcome to the Air Force Aid Society Emergency Assistance online application.                                                                                                    |
|                                | Incorporated in 1942, Air Force Aid Society (AFAS) is the official charity for the U.S. Air Force and U.S. Space Force. AFAS works to support and enhance the<br>United States Air Force and the United States Space Force missions by providing emergency financial assistance, educational support, and community<br>programs to Airmen, Guardians, and their families.                                                                                                    |
|                                | The intent of financial assistance is to stabilize an emergency situation. It is not intended to be a long term remedy when spending continues to exceed a<br>budget. Emergency assistance may be provided as a no-interest loan or grant. Final determination will be made by HQ AFAS upon review of application,<br>required documentation and the emergency financial need.                                                                                                    |
|                                | If your emergency financial need is due to the illness or death of a family member and required emergency travel assistance, please contact the American Red<br>Cross at 1-877-272-7337.                                                                                                    |
|                                | To continue with an existing application click here.                                                                                                    |
|                                | Select Assistance                                                                                                    |
|                                | <u>Falcon Assistance</u> - Financial needs based emergency assistance up to \$1500 for: basic living expenses including rent/mortgage, food, phone, utilities and gasoline; emergency travel (for any family relationship); child care, medical and dental needs; vehicle insurance, payment/registration, vehicle repair. Loans approved under a Falcon Assistance must be repaid in 15 months or by ETS if less than 15 months. If your need exceeds \$1500, does not fall into one of the categories above, or you are repaying a loan to AFAS, pending separation, or are under Chapter 13 bankruptcy, apply for Standard Assistance. |
|                                | Standard Assistance - Financial needs based emergency assistance to help with: basic living expenses such as rent or utility bills, medical or dental care,<br>funeral expenses, vehicle repairs, travel emergencies, pet PCS transportation, special needs, disasters, assistance to surviving dependents, other categories of<br>need. A budget is required, as well as proof of debt.                                                                                                    |
|                                | Which type of emergency assistance are you applying for? *                                                                                                    |
|                                | ~                                                                                                    |
|                                |                                                                                                    |
|                                | Submit                                                                                                    |

• Review the 2 types of assistance available (Falcon and Standard) and then click on the arrow in the box to select the assistance you wish to apply for.

#### IMPORTANT

If you registered using your .mil email address, please change it to your personal email address before starting your application. See 'CHANGING EMAIL/USERNAME' instructions below.

HAVING PROBLEMS???

## **RESETTING PASSWORD**

If you forgot your password, go to the 'Sign in' tab and click on 'Forgot your password?' on the bottom right.

| AIR<br>FORCE<br>AID<br>SOCIETY |                                                                                       |                                                                                                    | Home                                            | Ways To Cive 🗸                                  | How We Help 🔹                             |  |  |  |
|--------------------------------|---------------------------------------------------------------------------------------|----------------------------------------------------------------------------------------------------|-------------------------------------------------|-------------------------------------------------|-------------------------------------------|--|--|--|
|                                | Sign in Register                                                                      |                                                                                                    |                                                 |                                                 |                                           |  |  |  |
|                                | Welcome to our new Air F                                                              | orce Aid Society portal!                                                                                                    |                                                 |                                                 |                                           |  |  |  |
|                                | This is your one-stop shop<br>create your account and lo<br>emergency assistance, or  | to manage your relationship with the Air Ford<br>og in, you will be able to view your donation hi<br>manage your education or emergency assista                                                                                                    | ce Aid Society<br>istory, set-up<br>ance loans. | r, the official charity s<br>and manage your re | supporting US Airr<br>curring gift, apply |  |  |  |
|                                | If this is your first time acc                                                        | essing the portal, please navigate to the "Reg                                                                                                    | ister" tab abo                                  | ive to set up your acc                          | count.                                    |  |  |  |
|                                | If you have any issues plea                                                           | se contact the following for support:                                                                                                    |                                                 |                                                 |                                           |  |  |  |
|                                | For issues with Donations<br>For issues applying for Ed<br>For issues applying for Em | For issues with Donations, please contact the Donation Team: <u>donations@afas-hq.org</u><br>For issues applying for Education Assistance, please contact the Education Team: <u>education@afas-hq.org</u><br>For issues applying for Emergency Assistance, please contact the Emergency Assistance Team: <u>ea@afas-hq.org</u> |                                                 |                                                 |                                           |  |  |  |
|                                | Sign In                                                                               |                                                                                                    |                                                 |                                                 |                                           |  |  |  |
|                                | Email                                                                                 |                                                                                                    |                                                 |                                                 |                                           |  |  |  |
|                                | * Password                                                                            |                                                                                                    |                                                 |                                                 |                                           |  |  |  |
|                                |                                                                                       | Remember me?                                                                                                    |                                                 |                                                 |                                           |  |  |  |
|                                |                                                                                       | Sign in Forgot your password?                                                                                                    |                                                 |                                                 |                                           |  |  |  |
|                                |                                                                                       |                                                                                                    |                                                 |                                                 |                                           |  |  |  |
| Enter your email and           | click send.                                                                           |                                                                                                    |                                                 |                                                 |                                           |  |  |  |
|                                |                                                                                       |                                                                                                    |                                                 |                                                 |                                           |  |  |  |

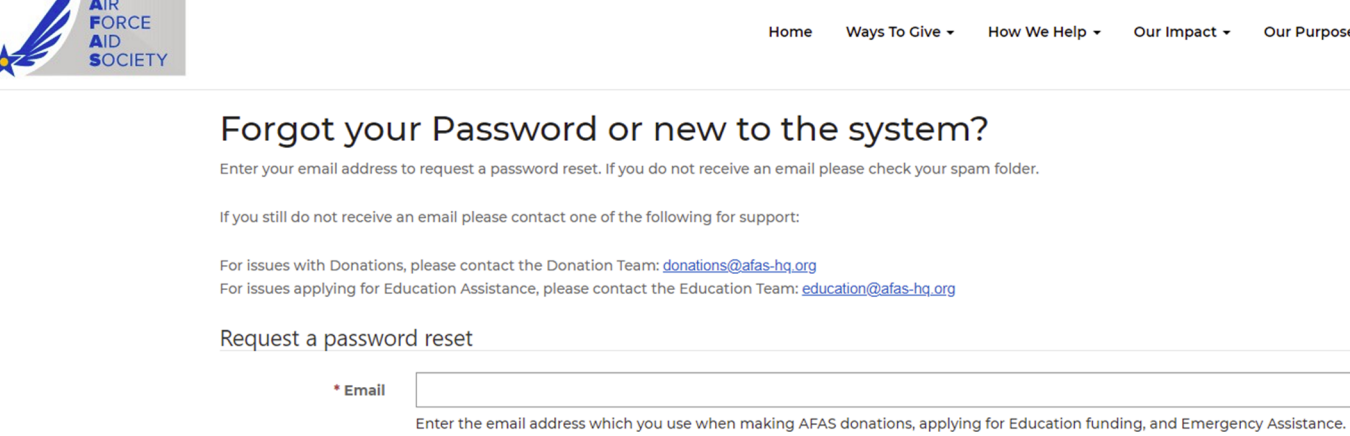

Home Ways To Give - How We Help - Our Impact -

Our Purpose 🗸

Send

NOTE: It may take a few minutes to receive the following email to reset your password. (Check your spam folder if you do not see it in your inbox.)

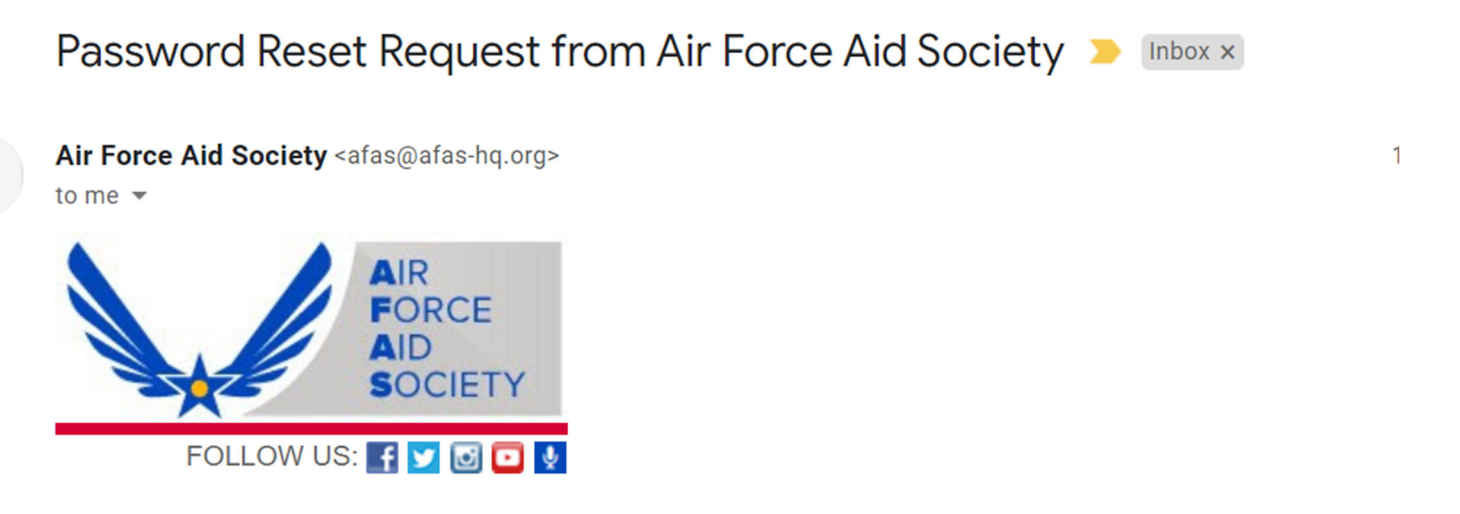

A password reset was requested for your account. Please click the following link to start the password reset process.

#### Click on link provided and enter new password, confirm new password, and click 'Reset'

|                | AIR<br>FORCE<br>AID<br>SOCIETY | Home        | Ways To Give 👻 | How We Help 🔻 | Our Impact 🗸 | , |  |  |  |
|----------------|--------------------------------|-------------|----------------|---------------|--------------|---|--|--|--|
| Reset password |                                |             |                |               |              |   |  |  |  |
|                | Ne                             | ew password |                |               |              |   |  |  |  |
|                | Confirm ne                     | ew password |                |               |              |   |  |  |  |
|                |                                |             | Reset          |               |              |   |  |  |  |

The following screen appears showing password has been reset.

**DO NOT** click on the blue 'Sign in' button. It does not take you to the correct screen.

To SIGN IN, close this browser and go to <a href="https://portal.afas.org/SignIn?returnUrl=%2Fea-eligibility%2F">https://portal.afas.org/SignIn?returnUrl=%2Fea-eligibility%2F</a>

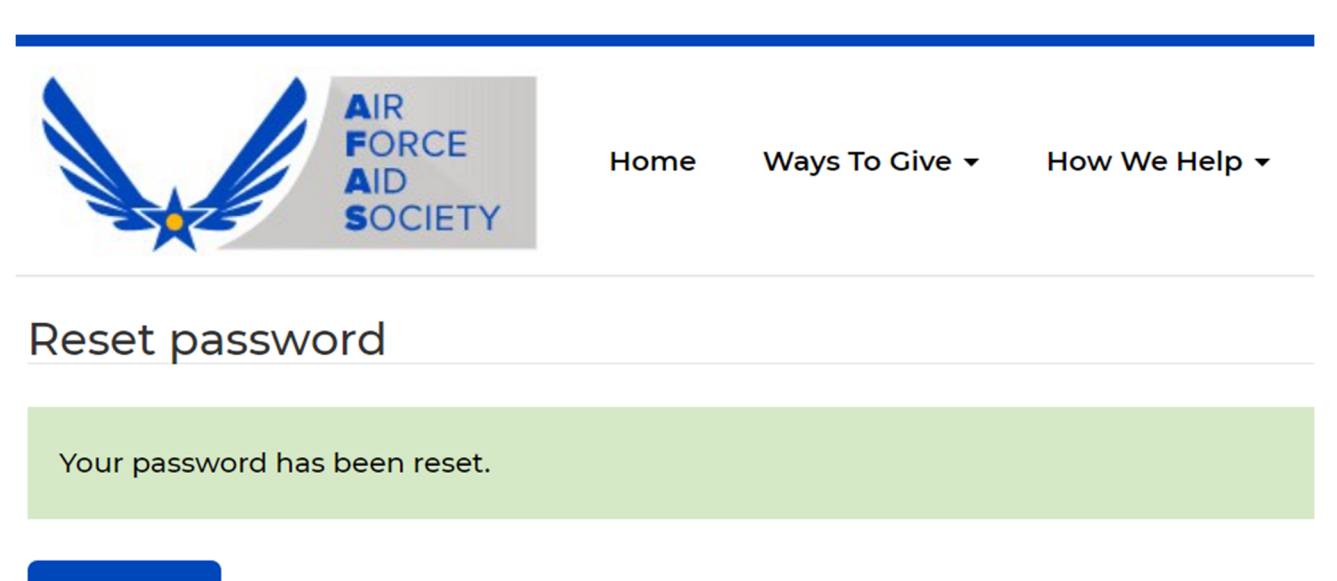

Sign in

## **CHANGING EMAIL/USERNAME**

- 1. Sign in to the AFAS portal
- 2. Click on your name in the top right corner and select 'Profile'

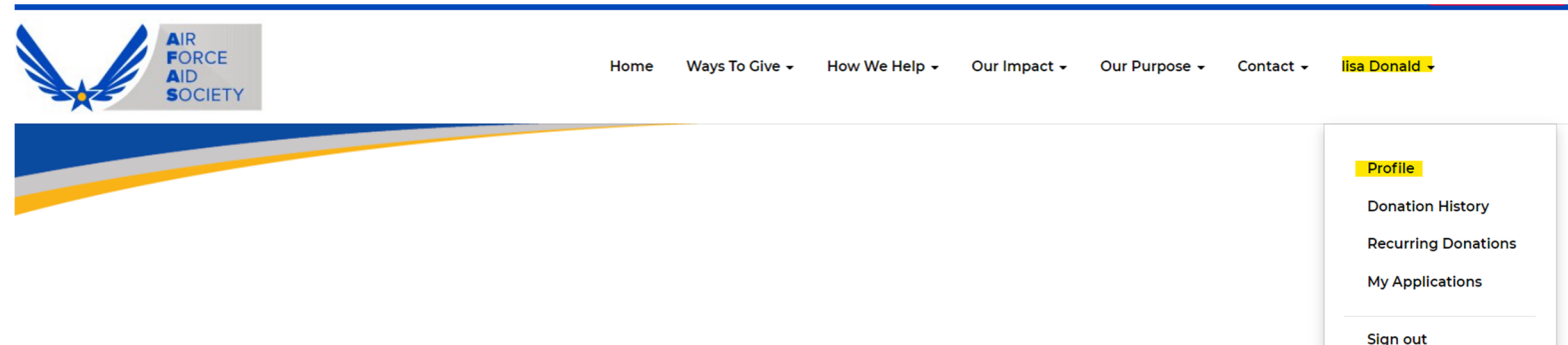

# **MY APPLICATIONS**

TIONS

This page is the central location to monitor your applications with the Air Force Aid Society.

3. Enter your personal email in the 'E-mail/Username' box. (You will use this email to log in to the portal in the future.)

| AIR<br>FORCE<br>AID<br>SOCIETY | Home Ways To Give 🗸                                                                      | How We                                          | Help 🗸 | Our Impact <del>-</del>                 | Our Purpose 🗸                                 | Contact 🗸    |
|--------------------------------|------------------------------------------------------------------------------------------|-------------------------------------------------|--------|-----------------------------------------|-----------------------------------------------|--------------|
| Home > Profile                 |                                                                                          |                                                 |        |                                         |                                               |              |
| Profile                        |                                                                                          |                                                 |        |                                         |                                               |              |
| lisa Donald                    | Please provide some information a<br>username/primary email. You may<br>Your information | n about yourself. Plea<br>ay not receive import |        | ase DO NOT use y<br>tant email notifica | our ".mil" email addi<br>ations if you do so. | ress as your |
| Profile                        | Title *                                                                                  | ×                                               | ٩      | E-mail/Usern                            | <mark>ame</mark><br>g <u>mail.com</u>         |              |
| Donation History               | First Name *                                                                             |                                                 |        | Business Pho                            | one                                           |              |
| Recurring Donations            | lisa                                                                                     |                                                 |        | Provide a t                             | elephone number                               |              |
| My Applications                | Middle Name                                                                              |                                                 |        |                                         |                                               |              |
| Security Change password       | Last Name *                                                                              |                                                 |        |                                         |                                               |              |

4. Scroll down to the bottom of the Profile screen and click 'Update"